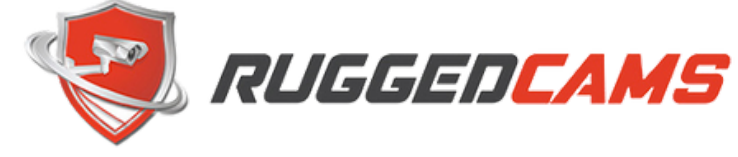

#### DIMENSIONS

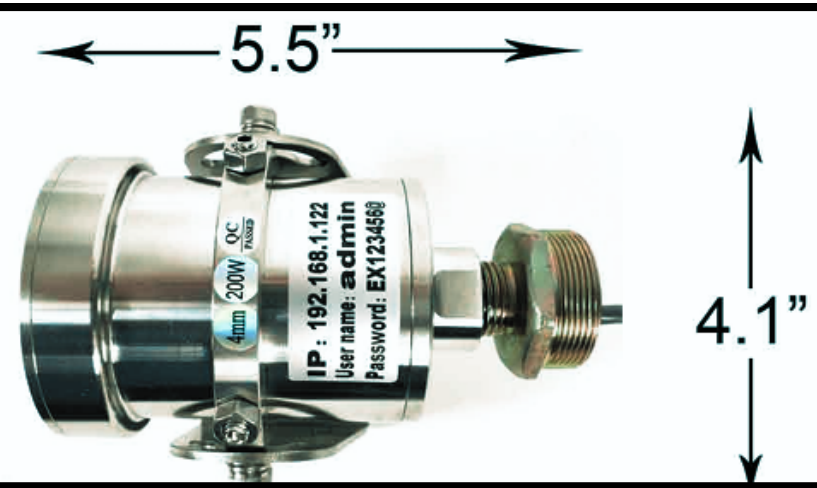

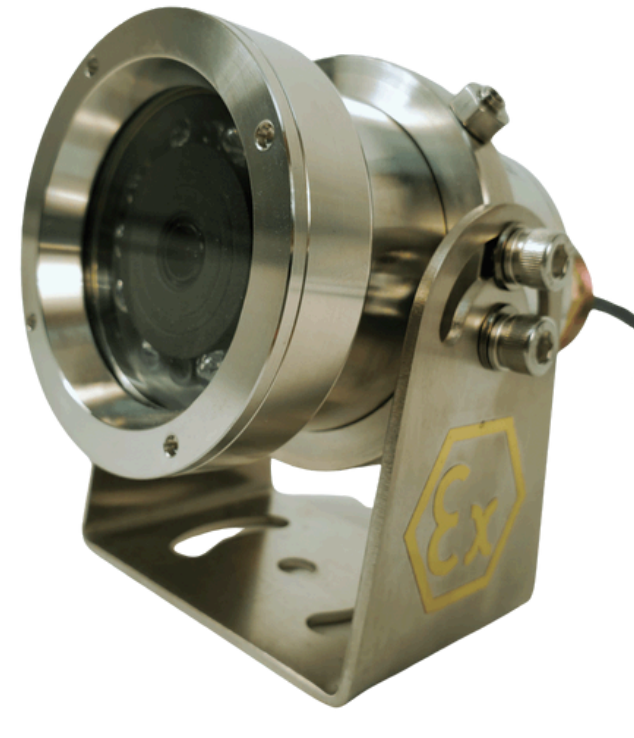

| Conoral             |                                                        | -                       |                                                                   |
|---------------------|--------------------------------------------------------|-------------------------|-------------------------------------------------------------------|
| General             |                                                        | Camera                  |                                                                   |
| Material            | 304Stainless and 316L<br>Stainless                     | Sensor                  | 1/2.7", 2 megapixel scan CMOS                                     |
|                     |                                                        | Lens                    | 4mm Fixed Lens                                                    |
|                     |                                                        | Certificates            | ATEX Explosion Proof                                              |
|                     | 48V PoE or 12VDC<br>Extrenal Power<br>Consumption: Max | CPU                     | TI-DSP                                                            |
|                     |                                                        | Min Illumination        | Color 0.1Lux@F1.2,BWo .01<br>Lux@F1.2                             |
|                     |                                                        | IR Range                | 100 Ft.                                                           |
| Power               | 17.23W                                                 | IR Wavelength           | 850mm                                                             |
| <b>D</b> : .        |                                                        | Day/Night               | IR-cut filter with auto switch 9ICR)                              |
| Dimensions          | 5.5°X 3.6°X 4.1°                                       | IR Switch               | IR Lamp Auto-Open when <0 Lux                                     |
|                     |                                                        | S/N                     | >52db                                                             |
| Weight              | (-40°F to 140°F                                        | MNoise Reduction        | 2D/3D-DNR                                                         |
|                     |                                                        | Video                   |                                                                   |
| Working Environ     | *-40°C to 60°C                                         | Max Resolution          | 1920x1080                                                         |
| In arran Drata atia | IDCC                                                   | Video Compression       | H.265. H.264, MJPEG                                               |
| Ingress Protectio   | IP00                                                   | Frame Rate              | 1080P (1920x1080): Max 25fps,<br>720 (1280x720): Max 25 fps       |
| Compliance          | NDAA Compliant                                         |                         | Rotate mode, Saturation,                                          |
|                     |                                                        | Image Setting           | Brightness, Contrast adjustable by<br>client software web browser |
| Network             |                                                        | H.264 Encoding type     | Base Line Proifile? Main Profile                                  |
| Protocols           | RTSP/FTP/PPPOE/DHCP/DDNS/<br>NTP/Upnp                  | Compression Output Rate | 32 Kbps-8Mbps                                                     |
|                     |                                                        | Video Streaming         | Main and Sub                                                      |
|                     | ONVIF, PSIA, CGI, ISAPI,                               |                         |                                                                   |

Compatible Itegration

GB28181

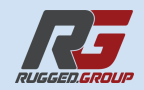

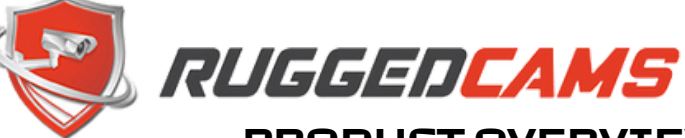

**PRODUCT OVERVIEW** 

THIS EXPLOSION-PROOF MINI IP CAMERA IS BUILT FOR EXTREME ENVIRONMENTS WHERE RELIABILITY AND SAFETY ARE CRITICAL. HOUSED IN 316L OR 304 STAINLESS STEEL, IT'S DESIGNED FOR CORROSION RESISTANCE, RUGGED DURABILITY, AND HIGH-QUALITY VIDEO STREAMING OVER IP NETWORKS.

### WHAT'S INCLUDED

- EXPLOSION-PROOF MINI IP CAMERA
- STAINLESS STEEL MOUNTING BRACKET
- MOUNTING HARDWARE
- COAXSEAL (FOR WEATHER-SEALING CONNECTIONS)
- QUICK REFERENCE LABEL WITH IP ADDRESS AND CREDENTIALS

### KEY FEATURES

- HOUSING: 316L OR 304 STAINLESS STEEL (MODEL-DEPENDENT)
- INGRESS PROTECTION: IP68-RATED
- VIDEO OUTPUT: IP (ONVIF COMPLIANT), DUAL-STREAM SUPPORT
- POWER: POE (IEEE 802.3AF) OR OPTIONAL 12V DC
  12V DC WIRING: BROWN = POSITIVE (+), BLUE = NEGATIVE (-)
- DEFAULT ACCESS:
  - IPADDRESS: SEE LABEL ON CAMERA
  - USERNAME: ADMIN
  - PASSWORD: SEE LABEL ON CAMERA
- NETWORK PROTOCOLS: ONVIF, RTSP, HTTP, TCP/IP

### INSTALLATION GUIDE

### 1. PHYSICAL MOUNTING

- MOUNT SECURELY USING THE STAINLESS BRACKET AND INCLUDED SCREWS.
- CHOOSE A SOLID SURFACE AWAY FROM VIBRATION OR ELECTRICAL INTERFERENCE.
- ALLOW SPACE FOR CABLE ROUTING AND ADJUSTMENT.
- 2. POWER & NETWORK CONNECTION
- PLUG IN AN ETHERNET CABLE TO A POE-ENABLED SWITCH, INJECTOR, OR NVR PORT.
- IF NOT USING POE, CONNECT 12V DC POWER:
  - BROWN = +12V
  - BLUE = GROUND

USE COAXSEAL AROUND RJ45 CONNECTORS OR ENCLOSURES TO ENSURE MOISTURE RESISTANCE IF INSTALLED OUTDOORS OR IN WET

ENVIRONMENTS.

201 N. ELM ST. KEMP, TX 75143

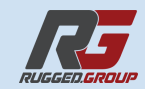

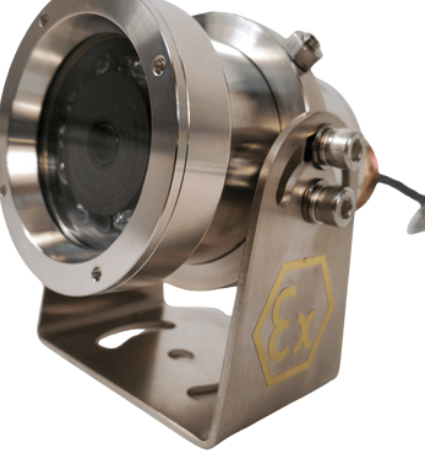

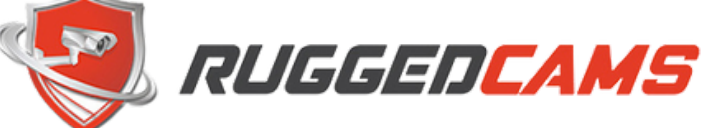

### NETWORK SETUP

- 1. LOCATING THE CAMERA
- IF THE CAMERA IS NEW, THE DEFAULT IP ADDRESS, USERNAME, AND PASSWORD ARE PRINTED ON THE LABEL ATTACHED TO THE CAMERA.
- IN MOST CASES, YOU CAN SIMPLY TYPE THE LISTED IP ADDRESS INTO A BROWSER TO ACCESS THE CAMERA DIRECTLY.
- IF YOU'VE CHANGED THE IP OR ARE UNSURE OF ITS ADDRESS, YOU CAN USE THE IP MANAGER TOOL TO REDISCOVER IT ON YOUR NETWORK. THIS UTILITY IS AVAILABLE FOR DOWNLOAD FROM THE TECH SUPPORT SECTION OF OUR WEBSITE: <u>DOWNLOAD IP</u> <u>MANAGER</u>

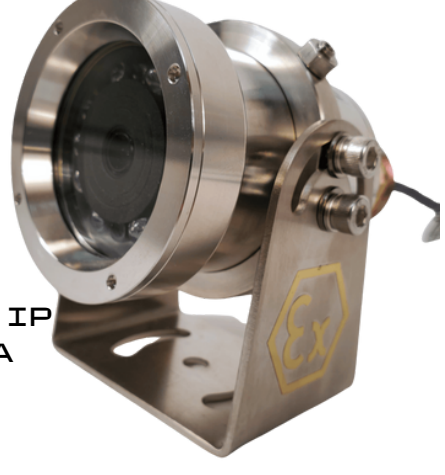

- 2. ACCESSING THE CAMERA
- ENTER THE CAMERA'S IP IN A BROWSER (PREFERABLY INTERNET EXPLORER OR EDGE IN IE MODE FOR LEGACY COMPATIBILITY).
- LOG IN WITH CREDENTIALS FOUND ON THE CAMERA LABEL.
- CHANGE:
  - IPADDRESS (TO MATCH YOUR NETWORK)
  - PASSWORD (FOR SECURITY)

### CONNECTING TO A NETWORK VIDEO RECORDER

FOR ENVIROCAMS NVR:

- 1. LOG INTO THE NVR LOCAL INTERFACE OR WEB GUI.
- 2.GO TO CAMERA > ADD CAMERA.
- 3. SELECT MANUAL ADD.
- 4. ENTER THE IP ADDRESS OF THE CAMERA.
- 5. PROTOCOL: ONVIF
- 6.PORT: DEFAULT ONVIF PORT (USUALLY 8000 OR 8899)
- 7. ENTER LOGIN INFO AND CLICK ADD.
- 8. WAIT FOR THE STATUS TO SHOW CONNECTED OR ONLINE.

#### FOR OTHER ONVIF-COMPATIBLE NVRS:

- FOLLOW A SIMILAR PROCEDURE USING THE ONVIF PROTOCOL.
- USE THE CORRECT PORT AND ADMIN CREDENTIALS.
- IF THE NVR SUPPORTS AUTO-DISCOVERY, THE CAMERA MAY APPEAR IN THE DEVICE LIST.
- ٠

### RTSP STREAM ACCESS

YOU CAN ACCESS THE RTSP STREAM DIRECTLY USING COMPATIBLE SOFTWARE (VLC, BLUE IRIS, ETC.) OR INTEGRATE IT INTO AN NVR OR VMS.

RTSP FORMAT:

RTSP://ADMIN:[PASSWORD]@[CAMERA\_IP]:554/STREAM1 EXAMPLE:

RTSP://ADMIN:123456@192.168.0.185:554/STREAM1

- STREAM1 = MAIN STREAM (USUALLY FULL RESOLUTION)
- STREAM2 = SUB-STREAM (LOWER RESOLUTION)

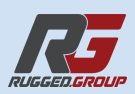

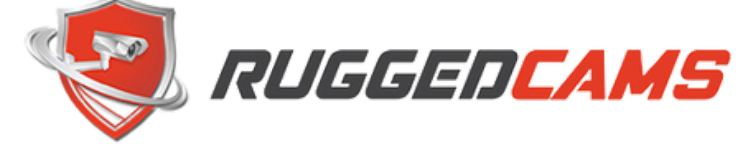

**BEST PRACTICES** 

- USE COAXSEAL ON ALL OUTDOOR NETWORK CONNECTIONS.
- REGULARLY INSPECT FOR CORROSION OR
  PHYSICAL DAMAGE IN HIGH-RISK ZONES.
- UPDATE FIRMWARE ONLY WHEN NECESSARY AND USING TRUSTED FILES/TOOLS.

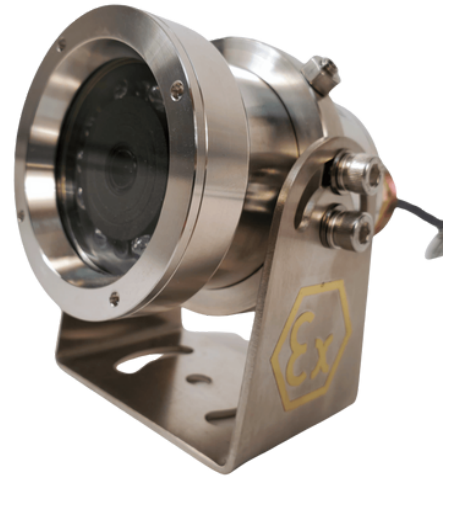

#### **Common Issues & Troubleshooting**

| Problem           | Solution                                                              |  |
|-------------------|-----------------------------------------------------------------------|--|
| No video in NVR   | Check IP, credentials, and ONVIF port. Confirm camera is powered.     |  |
| Can't find camera | Ensure camera and PC/NVR are on the same subnet. Use discovery tools. |  |
| No RTSP video     | Confirm RTSP URL, correct password, and that port 554 is open.        |  |
| Power issues      | Use only PoE or 12V DC—not both simultaneously unless specified safe. |  |

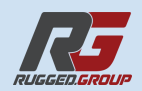